## ATUALIZAÇÃO RÁPIDA – TXT OU CSV

## 1) ACESSANDO

Vamos te ensinar agora como atualizar as informações de Preços e Estoque de seus produtos já cadastrados.

O intuito dessa ferramenta é agilizar o processo de atualização dessas informações e principalmente para você, lojista que possui um sistema de **ERP**, e que não possui integração com a nossa plataforma através do nosso **API** de integração.

Geralmente os sistemas de ERP existentes no mercado possuem recursos de exportação em arquivo **TXT** ou **CSV**.

Com essa ferramenta você consegue com que essas informações nos 2 ambientes, seja **Loja Virtual** ou **ERP** sejam sincronizados.

Um detalhe importante é que como não existe integração direta com o sistema, esse processo não é automatizado, caso precise você deverá lembrar de repetir diariamente para que as informações sejam atualizadas de acordo com o seu sistema.

Primeiramente acesse o painel administrativo da loja, vá até Catálogo/Atualização Rápida.

Nessa tela clique na aba "Por Arquivo TXT ou CSV".

Existe algumas instruções nessa tela que recomendamos a leitura.

Para começar baixe o formato de arquivo que desejar, indicamos que baixe o arquivo **TXT**, pois é o mais comum e será o arquivo que vamos utilizar no exemplo.

| nel de Controle                          | E) Vendas ~                          | Catálogo 🗸                 | < Integrações ~                  | Configurações ~                  | Relatórios ~         | 😂 Mala Direta 🐱                | Suporte 🛩        | 🏠 Loja Oruc    |                             |       |
|------------------------------------------|--------------------------------------|----------------------------|----------------------------------|----------------------------------|----------------------|--------------------------------|------------------|----------------|-----------------------------|-------|
| Painel - Catálo                          | ogo + Atualizaç                      | ão Rápida                  |                                  |                                  |                      |                                |                  |                |                             |       |
|                                          |                                      |                            |                                  |                                  |                      |                                |                  |                |                             |       |
| ATUALIZAÇÂ                               | Ó RÁPIDA                             |                            |                                  |                                  |                      |                                |                  |                |                             |       |
|                                          |                                      |                            | -                                |                                  |                      |                                |                  |                |                             |       |
| Pelo Sistema                             | Por Arquit                           | vo (TXT ou CSV)            |                                  |                                  |                      |                                |                  |                |                             |       |
|                                          |                                      |                            |                                  |                                  |                      |                                |                  |                |                             |       |
| Atençi                                   | io: Realize atua                     | lizações em mas            | ia de <b>Preço</b> e <b>Este</b> | que através de arquin            | vos TXT ou CSV. É    | importante seguir o<br>exibido | os padrões dos a | rquivos modelo | o abaixo e também certifica | r que |
| Export                                   | tar modelo / siti                    | uação atual via T          | (T (Arquivo de Tex               | to) 🛓 Download                   | uni relatorio sera   | CAIDIUD.                       |                  |                |                             |       |
| Export                                   | tar modelo / siti                    | uação atual via Pl         | anilha (CSV) 📥 Do                | wnload                           |                      |                                |                  |                |                             |       |
| <ul> <li>Somer</li> </ul>                | nte itens com as                     | referências cad            | lastradas serão co               | nsideradas nesta atua            | ilização em massa    | 2                              |                  |                |                             |       |
| Ao info                                  | ormar o preço r                      | no TXT ou no CSV.          | utilize o formato                | com 2 casas decimais.            | pode ser utilizad    | o tanto a virgula qu           | anto o ponto. E  | emplo: 1000.20 | 0 ou 1000.20                |       |
| <ul> <li>Preços<br/>produto r</li> </ul> | s diferentes par<br>não será atualiz | a referências de l<br>ado. | um mesmo produ                   | to/modelo, só serão a            | tualizadas caso a (  | opção (referência) j           | à tenha preço ex | tra cadastrado | no sistema, caso contrário  | 0     |
| Na tela                                  | a de revisão, é r                    | necessário clicar r        | io botão Atualiza                | r no final da página pa          | ara realizar a atual | ização.                        |                  |                |                             |       |
| 0                                        |                                      |                            |                                  |                                  |                      |                                |                  |                |                             |       |
| Atualizar                                | r preço e Estoqu<br>r somente Preci  | 0                          |                                  |                                  |                      |                                |                  |                |                             |       |
| O Atualizar                              | somente Estor                        | que                        |                                  |                                  |                      |                                |                  |                |                             |       |
| -                                        |                                      |                            |                                  | Contraction of the second second |                      |                                |                  |                |                             |       |
| •                                        |                                      | Selecio                    | onar Arquivo                     | Revisar e Atualizar              |                      |                                |                  |                |                             |       |
|                                          |                                      |                            |                                  |                                  |                      |                                |                  |                |                             |       |

Já com o arquivo baixado abra ele e teremos essa tela.

É muito importante que as informações do seu arquivo estejam exatamente nessa ordem e com apenas essas informações, "**Ref (referência), Preço e Estoque**", observe que a separação entre ele tem que ser essa barra em pé.

Vale ressaltar que para que essa atualização ocorra, os produtos que receberão a atualização já devem estar cadastrados com suas devidas referências em suas opções, pois é através desse campo de referência que as informações são atualizadas.

Caso você possua referências duplicadas, esses produtos com essas referências não receberão atualização, somente os outros castros se estiverem dentro das regras que ainda iremos informar.

Se houver referências nos arquivos que não estão cadastradas na plataforma, elas não irão atualizar nenhum produto pois não existe um relacionamento, caso exporte do seu sistema todos os produtos, não se preocupe em deixar o arquivo apenas com as referências que possuem na loja, pois somente as que forem encontradas que receberão as atualizações.

Ao informar o **Preço** no arquivo use sempre **"2 Casas Decimais"**, separados por vírgula ou por ponto, Ex: **159.90 ou 159,90**, não utilize o **ponto** para separação de **Milhar**, Ex: **1.000,00**, pois quando atualizar o produto o sistema pode entender que o preço é 1 real.

Outra informação muito importante é no caso de você querer trabalhar com preços diferentes por opção, ou seja, valores extras, o produto deve estar cadastrado como "**Modo Avançado**", e a opção já deve estar como "**Valor Extra**", pois se informar um valor extra em uma referência que não possui valor extra já cadastrado na plataforma, o sistema irá mostrar uma mensagem na tela que essa "**Referência não será Atualizada**".

| inei • Catalogo • Atualização P                                                  |                                | txt_20190911_151313.txt - Bloco de notas - |  |
|----------------------------------------------------------------------------------|--------------------------------|--------------------------------------------|--|
|                                                                                  | Arquivo Editar Formatar Exibir | Ajuda                                      |  |
|                                                                                  | REF   PRECO   ESTOQUE          | ^                                          |  |
| UALIZAÇAO KAPIDA                                                                 | 3302 161,90 10                 |                                            |  |
|                                                                                  | 3303 159 90 9                  |                                            |  |
| elo Sistema Por Arquivo (1                                                       | 3304 159.90 10                 |                                            |  |
| r or r uquito (                                                                  | 3305 159.90 10                 |                                            |  |
|                                                                                  | 3307 159.90 10                 |                                            |  |
|                                                                                  | 3308 159.90 10                 |                                            |  |
| as referencias iá esteiam cao                                                    | 4301 199.90 10                 |                                            |  |
| . For extra models (situal                                                       | 4303 199,90 7                  |                                            |  |
| <ul> <li>Exportar modelo / situaçã</li> <li>Exportar modelo / situaçã</li> </ul> | 4304 199.90 10                 |                                            |  |
| A primeira linha (cabecalt                                                       | 4305 199.90 10                 |                                            |  |
| <ul> <li>Somente itens com as ref</li> </ul>                                     | 5301 109.80 10                 |                                            |  |
| <ul> <li>Itens com a referência de</li> </ul>                                    | 5303 109.80 10                 |                                            |  |
| <ul> <li>Ao informar o preço no T</li> </ul>                                     | 5304 109.80 10                 |                                            |  |
| <ul> <li>Preços diferentes para re<br/>produto pão corá atualizado</li> </ul>    | 5305 109.80 10                 |                                            |  |
| <ul> <li>Na tela de revisão, é nece</li> </ul>                                   | 4301 109.90 9                  |                                            |  |
| no telo de renouo, e nece                                                        | 4303 109.90 10                 |                                            |  |
|                                                                                  | 5301 85.49 9                   |                                            |  |
| Atualizar Preço e Estoque                                                        | 5302 85.49 10                  |                                            |  |
| Atualizar somente Preco                                                          | 4050 79,90 10                  |                                            |  |
| Acualizar somence rieço                                                          | 4051 79.90 10                  |                                            |  |
| Atualizar somente Estoque                                                        | 4052 79.90 10                  | v                                          |  |
| -                                                                                |                                |                                            |  |
|                                                                                  | Selecionar Arquivo             | tevisar e Atualizar                        |  |

Estando corretas as informações no arquivo, salve-o..

Voltando para a tela anterior, vamos agora atualizar o arquivo que mexemos.

Mais abaixo nós temos 3 opções, "Atualizar Preço e Estoque, Somente Preço e Somente Estoque", marque a opção desejada e clique em selecionar arquivo e suba o seu arquivo e em seguida clique no botão "Revisar e Atualizar".

| i de Controle                                                  | Vendas ~                                               | Catálogo ~                                                  | < Integrações ~                                            | Configurações ~                                  | 🕑 Relatórios 🛩                           | 🖾 Mala Direta 🗸                              | 🕲 Suporte 👻                         | 🏠 Loja Oruc                          |                                            |     |
|----------------------------------------------------------------|--------------------------------------------------------|-------------------------------------------------------------|------------------------------------------------------------|--------------------------------------------------|------------------------------------------|----------------------------------------------|-------------------------------------|--------------------------------------|--------------------------------------------|-----|
| UALIZAÇÃ                                                       | O RÁPIDA                                               |                                                             |                                                            |                                                  |                                          |                                              |                                     |                                      |                                            |     |
| <sup>p</sup> elo Sistema                                       | Por Arqui                                              | vo (TXT ou CSV)                                             |                                                            |                                                  |                                          |                                              |                                     |                                      |                                            |     |
| A Atençã<br>as referen                                         | <b>io:</b> Realize atua<br>ncias jā estejam            | ilizações em mas<br>1 cadastradas nos                       | sa de <b>Preço</b> e <b>Est</b> o<br>s itens dos produt    | oque através de arqui<br>os. Após a atualização  | vos TXT ou CSV. É<br>, um relatório sera | importante seguir (<br>a exibido.            | os padrões dos a                    | arquivos modelo                      | abaixo e também certificar                 | que |
| <ul> <li>Export</li> <li>Export</li> <li>A prim</li> </ul>     | ar modelo / sit<br>ar modelo / sit<br>eira linha (cabe | uação atual via T<br>uação atual via P<br>ecalho) dos arqui | XT (Arquivo de Te)<br>lanilha (CSV) 📥 D<br>vos é opcional. | to) 🛓 Download<br>ownload                        |                                          |                                              |                                     |                                      |                                            |     |
| <ul> <li>Somen</li> <li>Itens c</li> </ul>                     | orn a <b>referênc</b>                                  | s referências cao<br>ia duplicada não                       | dastradas serão co<br>serão considerad                     | onsideradas nesta atua<br>los nesta atualização. | alização em massa                        | a.                                           |                                     |                                      |                                            |     |
| <ul> <li>Ao info</li> <li>Preços</li> <li>produto n</li> </ul> | diferentes par<br>ao será atualiz                      | no TXT ou no CSV<br>a referências de<br>ado.                | um mesmo produ                                             | com 2 casas decimais<br>to/modelo, só serão a    | , pode ser utilizad<br>tualizadas caso a | o tanto a virgula qu<br>opção (referência) j | ianto o ponto. E<br>á tenha preço e | kempio: 1000.20<br>ktra cadastrado i | ou 1000,20<br>no sistema, caso contrário o |     |
| Na tela                                                        | a de revisão, é i                                      | necessário clicar                                           | no botão <b>Atualiza</b>                                   | r no final da página p                           | ara realizar a atua                      | lização.                                     |                                     |                                      |                                            |     |
| Atualizar                                                      | Preço e Estoq                                          | ue                                                          |                                                            |                                                  |                                          |                                              |                                     |                                      |                                            |     |
| ) Atualizar                                                    | somente Preç                                           | 5                                                           |                                                            |                                                  |                                          |                                              |                                     |                                      |                                            |     |
| Atualizar                                                      | somente Esto                                           | que                                                         |                                                            |                                                  |                                          |                                              |                                     |                                      |                                            |     |
| <b>L</b>                                                       |                                                        | Seleci                                                      | onar Arquivo                                               | Revisar e Atualizar                              |                                          |                                              |                                     |                                      |                                            |     |
|                                                                |                                                        |                                                             |                                                            |                                                  |                                          |                                              |                                     |                                      |                                            |     |

Após a atualização, você será direcionado para a página onde te mostrará o resultado da atualização.

Pronto, seus produtos estão atualizados.

| inel de Controle              | 🗅 Vendas 🛩                       | Catálogo ~                  | < Integrações ~    | @ Cor      | figurações ~ | Relatório        | s v 🖾    | Mala Direta 🛩                                                                                                    | Suporte ~         | 🏠 Loja Orac     |                                        |  |
|-------------------------------|----------------------------------|-----------------------------|--------------------|------------|--------------|------------------|----------|----------------------------------------------------------------------------------------------------|-------------------|-----------------|----------------------------------------|--|
| Painel + Catal                | logo - Atualizar                 | ão Rápida - Ret             | orno da Atualizari | io via Arm | ilvo         |                  |          |                                                                                                    |                   |                 |                                        |  |
| runer com                     | -office transmission             | ine respired theory         | orrio da redencog  | er marada  |              |                  |          |                                                                                                    |                   |                 |                                        |  |
| RETORNO D                     | A ATUALIZA                       | ÃO RÁPIDA P                 | OR ARQUIVO (       | тхт оџ с   | SV)          |                  |          |                                                                                                    |                   |                 | Retornar                               |  |
|                               |                                  |                             |                    |            |              |                  |          |                                                                                                    |                   |                 |                                        |  |
| (Download do<br>Tipo de Atual | Log da importaça                 | āo]                         |                    |            |              |                  |          |                                                                                                    |                   |                 |                                        |  |
| Inicio Atualiz                | ação: 11/09/20                   | 19 15:45:24                 |                    |            |              |                  |          |                                                                                                    |                   |                 |                                        |  |
| Referencia                    | Produto                          |                             |                    | Modelo     | Opção        | Preço            | Estoque  | Aviso                                                                                                    |                   |                 |                                        |  |
| 3301                          | 100% Whey Ge<br>Nutrition        | old Standard 2 Lb           | s - Optimulm       |            |              | 159.90<br>159.90 | 77       | Ref. 3301 (Linha 1) atualizada. Preço de 159.90 para 159.90 e Estoque de 7 para 7                                                               |                   |                 |                                        |  |
| 3302                          | 100% Whey Ge<br>Nutrition - Baur | old Standard 2 Lb:<br>hilha | s - Optimum        |            | Baunilha     | 161.90<br>161.90 | 10<br>10 | Ref. 3302 (Linha 2) atualizada. Preço de <b>161.90</b> para <b>161.90</b> ; Ref. 3302 (Linha 2) atualizada. Estoque de <b>10</b> para <b>10</b> |                   |                 |                                        |  |
| 3303                          | 100% Whey Ge<br>Nutrition        | old Standard 2 Lb           | s - Optimum        |            |              | 159.90<br>159.90 | 9<br>9   | Ref. 3303 (L                                                                                                    | inha 3) atualizad | a. Preço de 159 | 9.90 para 159.90 e Estoque de 9 para 9 |  |
| 3304                          | 100% Whey Ge<br>Nutrition        | old Standard 2 Lb           | s - Optimum        |            |              | 159.90<br>159.90 | 10<br>10 | Ref. 3304 (Linha 4) atualizada. Preço de 159.90 para 159.90 e Estoque de 10 para 10                                                             |                   |                 |                                        |  |
| 3305                          | 100% Whey Ge<br>Nutrition        | old Standard 2 Lb           | s - Optimum        |            |              | 159.90<br>159.90 | 10<br>10 | Ref. 3305 (L<br>10                                                                                                    | inha 5) atualizad | a. Preço de 159 | 9.90 para 159.90 e Estoque de 10 para  |  |
| 3306                          | 100% Whey G                      | old Standard 21 b           | s - Ontimum        |            |              | 159.90           | 10       | Def 3306 //                                                                                                    | inha 6) atualizad | a Dreco de 159  | 90 nara 159 90 e Estonue de 10 nara    |  |